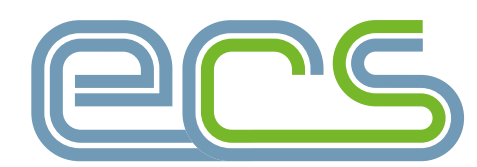

electrotechnical certification scheme

# TRAINING Providers

**ECS Employer Portal User Guide** 

ecscard.org.uk

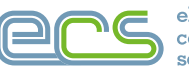

# **TRAINING PROVIDERS**

## ECS Employer Portal User Guide

| Introd | uction                                               | 3     |
|--------|------------------------------------------------------|-------|
| 1. How | r to Use the ECS Employer Portal                     |       |
| 1.1    | How to Access the ECS Employer Portal                | 3     |
| 1.2    | How to Register Apprentices and Trainees             | 4-5   |
| 1.3    | How to Finalise Apprentice and Trainee Registrations | 5-6   |
| 1.4    | How to Complete a Payment                            | 6-7   |
| 1.5    | How to Complete Bulk Upload Applications             | 8-9   |
| 1.6    | How to Add/Modify an Administrator User              | 10    |
| 2. App | endices                                              | 11-12 |

© Electrotechnical Certification Scheme

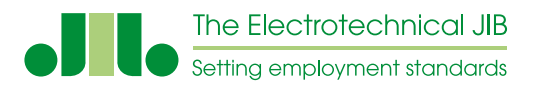

Administered in England, Wales and Northern Ireland by the Joint Industry Board for the Electrotechnical Industry

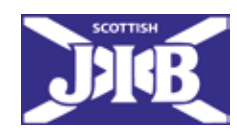

Administered in Scotland by the Scottish Joint Industry Board for the Electrical Contracting Industry

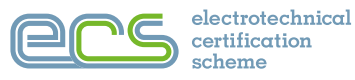

#### INTRODUCTION

# The ECS Employer Portal has been designed to support companies and training providers in the management of their employees' ECS card and assessments applications.

This guide explains how the main sections of the ECS portal work and how you can add employees, make card applications and purchases, set up ECS Assessments, as well as set permissions for those who will have access to the portal.

As a Training Provider you can access the ECS portal to:

- Make and track card applications.
- Create and manage online ECS card purchases and invoices.
- Monitor card applications on hold.
- Apply for Apprentice & Trainee ECS cards.
- Apply using the Bulk Upload function.

#### **1. HOW TO USE THE ECS EMPLOYER PORTAL**

#### 1.1 How to Access the ECS Employer Portal

To start using the ECS Employer Portal, you will need to login to your account.

| Certificat<br>scheme       | chnica<br>ion |
|----------------------------|---------------|
| Sign in to the ECS website | toon.         |
| jett@ecscard.org.uk        | S             |
|                            |               |

#### Once logged in you will see your dashboard as shown below.

| (                             | Prs                                                        |                               | Search    | Joint Help Amount                | C5. Training Private | a tiena 103               | Clerk Card Types | Nobit<br>Sherman | (          |
|-------------------------------|------------------------------------------------------------|-------------------------------|-----------|----------------------------------|----------------------|---------------------------|------------------|------------------|------------|
|                               | electrotechnical<br>certification scheme                   | Existing<br>Cardbolders       | Employers | Clients &<br>Specifiers          | Health               | n & Safety<br>ument       | How to Apply     | ECS<br>Dashboard |            |
|                               | Home Employer Portal                                       |                               |           |                                  |                      |                           |                  |                  |            |
| Employer Porta                | 1                                                          | Mitteraturen - Bildestindinen | - MOrden  | - Blankacta-                     | TTS Associations     | -                         | -                |                  |            |
| C EC3 Check Company           | r3.Ltd = IEAltOffices - 22.offices -                       |                               |           |                                  |                      |                           |                  |                  | 🛛 Get Help |
| ECS Check Company             | 2 Ltd                                                      |                               |           |                                  |                      |                           |                  |                  | A 30       |
| Company Name<br>Head Office 🔹 | ECS Check Company 2 Utd<br>ECS Check Company 2 Head Office |                               |           | JIB Number<br>Hubble Road, Chelb | enham, Gloucestersh  | H0075820<br>ne, 61.52 008 |                  |                  |            |
| All Offices - 2 Office        | 66 ()                                                      |                               |           | _                                |                      |                           |                  |                  | * 33       |
| Cards Expiring / E            | xpired writes 2 margins                                    |                               | ^ X       | P Applications                   | On Hold              |                           |                  |                  | ^ X        |
| No employees with expl        | ring cards                                                 |                               |           | No applications o                | n held               |                           |                  |                  |            |

From here you can access all the features on the portal, register apprentices and trainees and apply using bulk uploads.

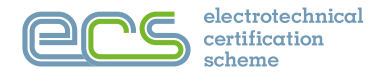

#### 1.2 How to Register Apprentices and Trainees

To add an apprentice or a trainee start by clicking the **Apprenticeships/Trainee** tab on the blue toolbar, then select the **New Apprentice/Trainee Registration** option from the drop-down menu as shown below.

| 🖪 Trainees 🛨                           | Apprenticeships +                            |
|----------------------------------------|----------------------------------------------|
| New Trainee registration               | New Apprentice registration                  |
| Trainee registrations requiring action | Apprentice registrations requiring attention |
| Trainees in progress                   | Apprenticeships in progress                  |

Next fill in the details of the apprentice/trainee. You also have the option to search for an apprentice/trainee on the ECS Portal. If they are already on the system, you can select them and continue to fill in any further details.

|                                                                                                    |                                                 |         |                                                         | Apprentice Personal Details                                                      |                          |                                  |  |
|----------------------------------------------------------------------------------------------------|-------------------------------------------------|---------|---------------------------------------------------------|----------------------------------------------------------------------------------|--------------------------|----------------------------------|--|
|                                                                                                    | Title*                                          |         | First Name*                                             | Middle Name                                                                      |                          | Last Name*                       |  |
| -                                                                                                    | Mar                                             | ÷       | Jeff                                                    |                                                                                  |                          | Jones                            |  |
| Neumage                                                                                                    | NI Number*                                      |         |                                                         | Date of 5                                                                        | ieth* mostan (3          | Gender*                          |  |
| -                                                                                                    | AA6543210                                       |         |                                                         |                                                                                  |                          | 1 M.                             |  |
| ease enter at least one p                                                                                          | Fill in the apprentice<br>Health and Salety Ass | assment | e and Drive of Birth and Click Search o<br>Mobile Phone | rma the opprentice in our database and check for the existe                      | Business Phone Idirect d |                                  |  |
|                                                                                                    |                                                 |         |                                                         |                                                                                  |                          |                                  |  |
| 01234001000                                                                                                    |                                                 |         | 97761234367                                             |                                                                                  | 0133456061               |                                  |  |
| ease enter at least one v<br>insonat Email<br>eff.jond?5@ec.co.uk                                                  | alid email address:                             |         | 9778123498F                                             | Business Email (direct email)                                                    | 01334360867              |                                  |  |
| kase enter at least one v<br>monat Email<br>jetjonet%≘ecktouk<br>Line 1*                                           | alid email address:                             |         | 97781234987                                             | Business Email (direct email)                                                    | 01334960887              |                                  |  |
| lease enter at least one v.<br>ersonal Email<br>jeftjonet%gecistouA<br>Line 1*<br>Unit2                            | alld email address:                             |         | 977912249817                                            | Business Email (direct email)<br>City*<br>Seminy                                 | DIJANJAGORT              |                                  |  |
| kase enter at least one v<br>monat Email<br>effjored™s⊕ecktouk<br>Line 1*<br>Unit2<br>Line 2                       | alid email address:                             |         | 07781234987                                             | Business Email (direct emisit)<br>City*<br>Snorthy<br>County                     | D133946087               | ountry:                          |  |
| ease enter at least one v<br>rseeat Email<br>efficient/Specificale<br>Unit 2<br>Unit 2<br>Unit 2                   | alid email address:                             |         | 977N233698T                                             | Business Email (direct emisit)<br>City*<br>Security<br>County<br>Nort            | D.1.3-Sylecter           | <b>suntry</b> .<br>Webst KingSon |  |
| lease enter at Teast one v<br>rrional (mail<br>enflowed?h@ecstouk<br>Line 1<br>Une 2<br>milie dak Square<br>Line 2 | alid email address:                             |         | 977N233498T                                             | Business Email (direct email)<br>City*<br>Searchy<br>County<br>Nort<br>Postcode* | C                        | autry:<br>Juried Keigdon         |  |

Fill in the Apprenticeship/Trainee Details, select the Apprenticeship/Trainee Pathway and the Apprenticeship/ Trainee Start Date. You will also need to confirm if the apprentice/trainee has completed a Health, Safety and Environmental Assessment.

| Health & Safety Assessment | Passed H&S unit in apprenticeship              | Apprenticeship Start Date* 11/08/2023   |            |      | Apprenticeship Pathway*  |
|----------------------------|------------------------------------------------|-----------------------------------------|------------|------|--------------------------|
|                            | 2                                              | - 21 - 11 - 11 - 11 - 11 - 11 - 11 - 11 |            | 1075 | INSTALLATION ELECTRICIAN |
|                            |                                                |                                         |            |      |                          |
|                            | Train                                          | ee Details                              |            |      |                          |
|                            | Train                                          | ee Details                              |            |      |                          |
| Health & Safety Assessment | Train<br>Passed H&S unit in training programme | ee Details<br>Trainee Start Date*       | 11/12/2023 | a    | Trainee Pathway*         |

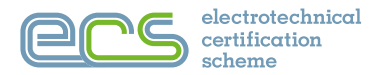

Finally, add the **Apprentice/Trainee Employer Details** and when completed click **SAVE**. The apprentice/trainee and their employer will be sent an email to confirm the details you have added.

|                                                                            | Apprentice E                        | mployer Details          |            |               |   |
|----------------------------------------------------------------------------|-------------------------------------|--------------------------|------------|---------------|---|
| Enter the postcode of the Employer and click Search so that w<br>employers | w constitute you a list of existing | C, SEARCH FOR EMPLOYER   |            |               |   |
| Employer Name*                                                             |                                     |                          |            |               |   |
| 18                                                                         |                                     |                          |            |               |   |
| Line 1*                                                                    |                                     | City*                    |            |               |   |
| Line 2                                                                     |                                     | County                   |            | Country       |   |
|                                                                            |                                     |                          |            | Ushed Kingdom | ~ |
| Line 3                                                                     |                                     | Postcode*                |            |               |   |
| Employer Contact Details<br>Tirle* First Name*                             | Middle Name                         |                          | Last Name* |               |   |
| Min v Rohm                                                                 |                                     |                          | Doughting  |               |   |
| Phone Number*                                                              |                                     | Email*                   |            |               |   |
| 07263456709                                                                |                                     |                          |            |               |   |
|                                                                            | (C) LANK                            | K CANCEL                 |            |               |   |
|                                                                            | Your registration details h         | ave been saved successfu | ally       |               |   |
|                                                                            |                                     | Dox                      |            |               |   |

#### 1.3 How to Finalise Apprenticeship/Trainee Registration

To finalise an apprenticeship/trainee registration, click the **Apprenticeships/Trainees** tab on the blue toolbar, then select the **Apprentice/Trainee registration requiring attention** option from the drop-down menu, as shown below.

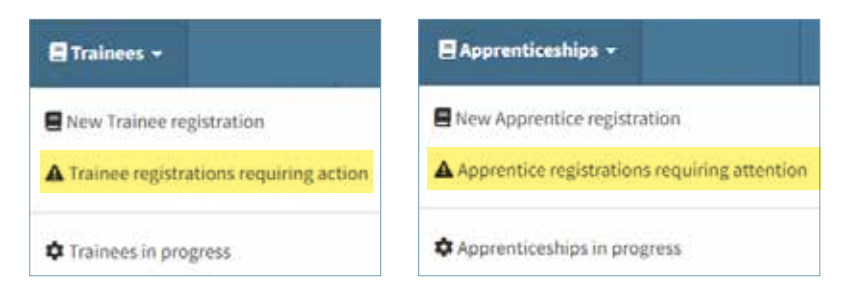

A list of all registrations waiting to be finalised will be shown. You can select individual or multiple registrations to finalise by ticking the box as shown below.

| B A               | pprentice registr                                               | ations which require attention |       |                         |            |                              |   |
|-------------------|-----------------------------------------------------------------|--------------------------------|-------|-------------------------|------------|------------------------------|---|
| Re                | gistrations still b                                             | eing filled in                 |       |                         |            |                              |   |
|                   |                                                                 |                                |       |                         |            |                              |   |
| Energy<br>Ref.    | Applicant                                                       | MLS                            | Photo | Start Date              | Stops      | Office Contact               |   |
| Rent of the later | e 3 anneeuworde 5 heaterstandows<br>Aggelicant<br>14 aert Apres | MAS<br>1983 Miladore 📼         | Plats | Start Date<br>2012/2023 | Stage<br>1 | Office Contact<br>Taña Adams | q |

If submitting multiple registrations click on **FINALISE APPRENTICE/TRAINEE REGISTRATIONS**, or for individual – registrations click on the flag symbol shown above.

| and the stand shake in the start of the |                                                                                                    |          |
|-----------------------------------------|----------------------------------------------------------------------------------------------------|----------|
| A Passa control y                       | unit to inter the equilibrium of builded. Once does the struct by possible Key possible and how to equilibrium the equilibrium. The equilibrium the equilibrium to be solid to the equilibrium to be possible them. | <b>A</b> |
|                                         | Division of Francisco X Concell                                                                                                    |          |

Next click on **MARK AS FINALISED** to move forward or **CANCEL** to make any changes. Once completed they will appear under Registrations ready for ordering as shown below.

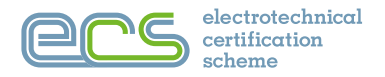

To submit your purchase, use the tick boxes to select the registrations you wish to add to your order. Then add the details of the key contact for your company, as shown below.

| 1  | -                                                                                 | NATIONS TO BE CARDER                                                                   | urrections.        |                                          |            |         |                |  |
|----|-----------------------------------------------------------------------------------|----------------------------------------------------------------------------------------|--------------------|------------------------------------------|------------|---------|----------------|--|
|    | Ref.                                                                              | Аррікант                                                                               | nks                | Posta                                    | Start Date | Steps . | Office Contact |  |
|    | 13174                                                                             | left loves                                                                             | Michael and Market | =                                        | 3          |         | Taña Adares    |  |
| •  | 13979                                                                             | Ruby Dawk                                                                              | HL3 Hotels 🛄       |                                          | 3          |         | Toky Light     |  |
| 10 | ente a por                                                                        | nchara to add anhected Registrations to                                                |                    |                                          |            |         |                |  |
|    | nole a por<br>late tree la<br>real Refere<br>(214)                                | nchere to add selected Registratives to<br>ader with:<br>me / R.D. Hemiljer            |                    | Billivery in the attention of            |            |         |                |  |
|    | nata a par<br>late treve to<br>nar Refere<br>(cost)<br>lessonite co<br>artication | erchann to add selected Registrations to<br>mine with:<br>mer / R.D. Number<br>soliait |                    | Distory to the attention of<br>and areas |            |         |                |  |

#### 1.4 How to Complete a Payment

To pay for your order, start by clicking the **Orders** tab on the blue toolbar, then select the **Orders requiring attention** option from the drop-down menu as shown below.

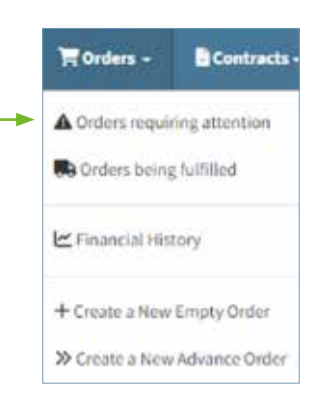

#### Click on the plus sign to open the order.

| 0 | orde | ers awaiting | payment    |            |                                  |                        |              |          |        |              |
|---|------|--------------|------------|------------|----------------------------------|------------------------|--------------|----------|--------|--------------|
|   |      | Sets.        | Cost. Rel. | Our Bel.   | Reised At Lut.                   | Status                 | Card Batches | fa Vet   | we.    | Balarree Due |
|   | ÷    | 05/05/2024   | 12110      | 6080997396 | Company: ECE Oreck Company 3 Uni | Obere Awarting Paymone | \$100.00     | \$294.00 | 246.00 | 628130       |

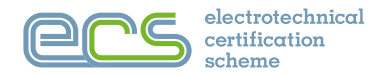

Click on the PAY NOW button to proceed, or select other options if you need to make any changes.

| ers awai                                                                         | ting payment                                |                                                                                                  |                                                 |                  |           |                                                              |              |                                       |         |        |         |            |
|----------------------------------------------------------------------------------|---------------------------------------------|--------------------------------------------------------------------------------------------------|-------------------------------------------------|------------------|-----------|--------------------------------------------------------------|--------------|---------------------------------------|---------|--------|---------|------------|
| Sete.                                                                            | East. Pet                                   | Dur Ref.                                                                                         | Raised &t 1st.                                  |                  | Status    |                                                              | Card Batche  |                                       | - 147   | 487    |         | Balance Do |
| min1.909                                                                         | 106                                         | 0030007288                                                                                       | Company - BCS Check Company 3 Unit              |                  | Oraid: An |                                                              | C 010839     |                                       | 254.00  | 246.03 |         | colorise   |
| rder - 123<br>tertei<br>Class - Anni<br>tronice Tar<br>erectroccia<br>DCS Cardin | 15<br>Ing Physional<br>Ingachy 3 Head DRice | Noised Oni<br>Bioliustoot<br>Indiana Samaa<br>Aff Annas Samaa<br>(CS Chaok Company Linual Office | National Pays<br>Harmagnet state (Splitting and |                  | 0         | wheed at Lover<br>Investory 1995<br>Nat Ref:<br>ELectoryzawi | dea heyey mi | 2.4<br>[3.4                           | ram 💽   |        | KALITE  |            |
| Barth: \$103                                                                     | S36<br>Analyses                             |                                                                                                  |                                                 | Carol Taxon      | Ann Tran  | Rafas                                                        | duala        | Accustics                             | 6.007   | -      | Real    |            |
| 2143.639                                                                         | James, Juff (Doctor)) - John                | Conductory Search (                                                                              |                                                 | Deft.            | (vila)    | Availing :<br>Payment                                        |              | JRAggrowthis Training<br>Schemer 2017 | GUT.00  | 61.4   | D4546   | 0          |
| 2923348                                                                          | Bash, Ruby committee - Join                 | f mahvatry Boards                                                                                |                                                 | 219 <sup>#</sup> | tine:     | Assert                                                       |              | JBAppentice framing                   | 1317.00 | 773.40 | 1101.00 |            |

Next you will need to select your payment method. You can pay via electronic transfer or via debit or credit card.

#### **Credit Card Payment Option**

#### **BACS** Payment Option

| Confirm Pay For Order 12345?       | Confirm Pay For Order 12345?                                                                                                    |  |  |  |  |
|------------------------------------|----------------------------------------------------------------------------------------------------|--|--|--|--|
| I wish to pay by Credit/Debit Card | I wish to pay by Electronic Transfer (BACS) ▼<br>A Please note that the applications will not be started until the payment has been allocated by the finance department<br>on its receipt. This may take up to 2 weeks.<br>Please annotate your electronic payment with our reference EC50997286. Failure to use the exact reference number will<br>deby processing your payment. |  |  |  |  |

#### Once you have made your payment your apprentice/trainee cards will be processed.

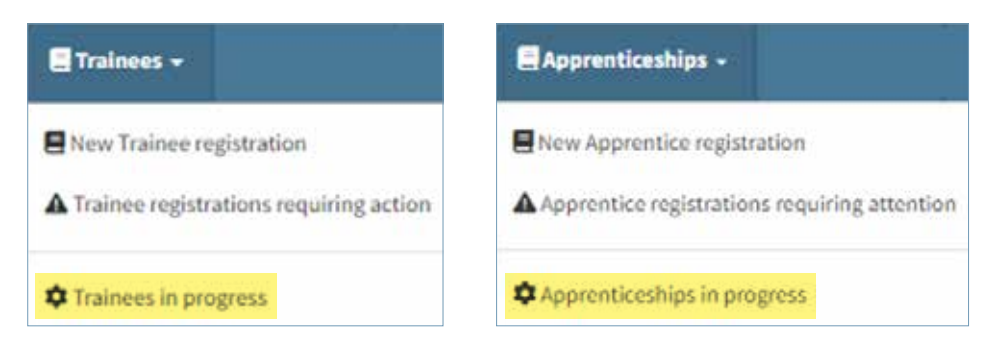

You will be able to check the progress of the applications by clicking on apprenticeships in the blue ribbon and selecting **Apprenticeships/Trainees in progress.** 

| 🌣 Apprent       | iceships | in progress                  | 8 |            |     |              |      |                         |              |
|-----------------|----------|------------------------------|---|------------|-----|--------------|------|-------------------------|--------------|
| Apprentice Name |          | febena                       | , | Mart Date  | . 7 | Stage        | τ Pe |                         | • Nove Stage |
|                 | τ.       |                              | 7 | T          |     | τ.           |      | 7                       |              |
| Hull Amilton    |          | 2147-00 Approximitations     |   | 16/06-2421 |     | 1-1629/3011  | 11   | TAUMON ELECTRONY        | 000          |
| Lances I        |          | 1117 dli Approxica Scheme    |   | 11/06/3821 |     | 1-0212320    | -    | TALLANTS IN STREAM      | 000          |
| James Donaghter |          | 2107-30 Appretice Scheme     |   | e606303    |     | 1-I0102(0100 | 114  | entoweccourchicke       | 000          |
| and seens       |          | THT ALL Approximition Scheme |   | adigment   |     | 1.0000.009   |      | Taul ATION (URCTR) (MA) | 000          |
| No Sea          |          | 2137-88 Approxitie following |   | 1.04303    |     | 1.9099300    | ÷.   | failing Contracts       | 000          |

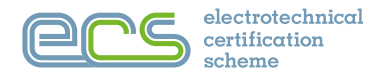

#### 1.5 How to Complete Bulk Upload Applications

To complete applications using the Bulk Upload function, click on the **Applications** tab on the blue toolbar, then select the **Bulk Upload** option from the drop-down menu as shown below.

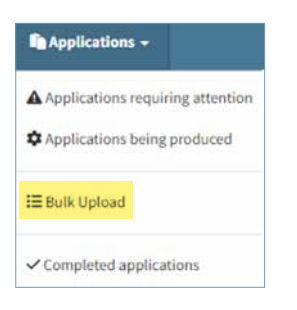

#### Next click on VIEW YOUR APPLICATIONS.

| Bulk Upload o                                                   | f Application                                                       | 1S                            |  |
|-----------------------------------------------------------------|---------------------------------------------------------------------|-------------------------------|--|
| File Upload                                                     |                                                                     |                               |  |
| Select CSV, TXT and                                             | JPG files to uploa                                                  | ad                            |  |
| Only Time with emergence of CD<br>CDV or TST Net which we not a | t TAT as JFG will be successful<br>the regional formul will solt be | ly ogfisaalled<br>rogdcaelled |  |
| MUNCT PURCE; TO UPLOAD                                          | 1000 1000 APRIL (APR)                                               | RESET THE BULKLIPLOND         |  |

#### Click on ADD APPLICATION.

| Ree    | quest        | ed A      | pplica           | ations        |         |          |           |            |              |             |     |            |        |
|--------|--------------|-----------|------------------|---------------|---------|----------|-----------|------------|--------------|-------------|-----|------------|--------|
|        |              |           |                  |               |         |          |           |            |              |             |     | - ADD APPL | CATION |
| Title  | Firstname    | Initials  | Lastname         | DateOfBirth   | Gender  | NINumber | ECSNumber | Occupation | HSAssessment | RequestType | Fee | Image      | Valid  |
| VERIFY | APPLICATIONS | FINALISEV | IALID APPLICATIO | NS UPLOAD HOP | REFILES |          |           |            |              |             |     |            |        |

#### Fill in the application details required.

|       | Title                             |                | First Name           |        | initials  |             | Lest Name  |                                |  |
|-------|-----------------------------------|----------------|----------------------|--------|-----------|-------------|------------|--------------------------------|--|
|       | Max                               | 19             | Theres               |        |           |             | Campbell   |                                |  |
| 1919  | Gender                            |                | Date of Birth volume | 62     | NI Number |             | ECS Number | Nobile                         |  |
| 1-1-1 | 1.                                | 2.4            |                      |        | 545007154 |             |            | strassasta                     |  |
|       | Email                             |                |                      | 145 Au | reconant  | Request Typ | pa -       | Occupation                     |  |
| 1     | thirty and a second second second | and the second |                      |        |           | Replaceme   | in -       | 317 - Experienced Runker CellA |  |

Once all information has been added, click on SAVE CHANGES, to return to your applications click on BACK TO SUMMARY.

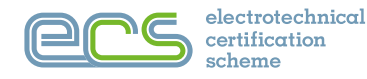

#### Click on + ADD APPLICATION to add more applications or to proceed click on FINALISE VALID APPLICATIONS

**Requested Applications** T ADD APPLICATION Valid Title Firstname Initials Lastname DateOfBirth Gender NINumber ECSNumber Occupation HSAssessment RequestType Fee image 07/08/1989 NN000015A 317 42.00 Miss Sharon Campbell Ŧ Replacement EDIT Miss Ruth Millions 19/12/1990 F NN000025A C1125601 317 Replacement 42.00 Mr Paul Davis 04/07/1968 м NR1617860 17 Renewal 42.00 EDIT. FINALISE VALID APPLICATIONS UPLOAD HORE FILES VERIFY APPLICATIONS

#### Next create your order by completing the details below:

| our Reference / P.O. Number | Raised at level of                         |  |
|-----------------------------|--------------------------------------------|--|
|                             | Company Purchase - ECS Check Company 2 Ltd |  |
| illing To Office            | Deliver to Office                          |  |
|                             |                                            |  |
| ccounts contact             | Delivery to the attention of               |  |
|                             |                                            |  |
|                             |                                            |  |
| BHIT PURCHASE               |                                            |  |
|                             |                                            |  |

#### Once completed click on SUBMIT PURCHASE.

To complete the purchase please see section 1.4 How to Complete a Payment.

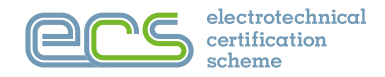

#### 1.6 How To Add/Modify an Administrator User

On your Portal dashboard under Administration click on Administer Users.

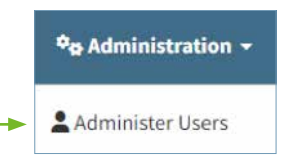

Click on ADD USER to add a user or click on the edit icon shown below to modify a user.

| Administer Users                                  |                                                                                                    |                 |                   |     |
|---------------------------------------------------|----------------------------------------------------------------------------------------------------|-----------------|-------------------|-----|
| Ets Check Company 2 Cur<br>23 Contains Level Unit |                                                                                                    |                 |                   |     |
| Sales Banana                                      | Damana / Enal                                                                                                    | Robin Survive   | Autor             | •   |
| 10,544                                            | that provide a state of the state of the sta | at replaced and | ana ana           | / 0 |
|                                                   | Report Discount of a                                                                                                    |                 | ALC: NO. OF BRIDE | 1 1 |

Next, you will have an option to select an existing user or create a new one. To create a new user enter all the details before clicking the **ADD/CREATE** button.

| + Add new user to ECS Check Company 2 Ltd?                                                                        |                                                                                                    |
|----------------------------------------------------------------------------------------------------|----------------------------------------------------------------------------------------------------|
| Warring company access will be inherited by all groups and offices within the company. You can re<br>as pensible. | ofine their access by adding the user at the group or office level instead or as well. Please consider keeping company level access as low |
| Select an Existing User<br>User Details                                                                           |                                                                                                    |
| Select User                                                                                                    |                                                                                                    |
| OR Create a New User:                                                                                             |                                                                                                    |
| First Name*                                                                                                    | Last Nama*                                                                                                    |
| Jaff                                                                                                    | Janes                                                                                                    |
| Email Address* ( will also be user's username )                                                                   | Mobile Humber* (for non-factor authentication)                                                                                             |
| prfpDecaurd org.vk                                                                                                | 01234567890                                                                                                    |
|                                                                                                    | A son / departs                                                                                                    |
|                                                                                                    |                                                                                                    |
|                                                                                                    |                                                                                                    |

The user will now be added to your portal.

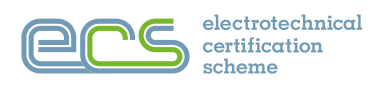

### 2. APPENDICES

#### Portal Icons Explained

| **         | Full Employee Access: user can view, add, and leave employees and change employee details                                |
|------------|----------------------------------------------------------------------------------------------------|
| 1          | Full Purchasing Access: user can view purchases, create new purchases, add to existing purchases, and complete purchases |
| ß          | Full Applications Access: user can view, fill in and finalise card applications                                          |
| ப          | Full Applications Endorsement Access: user can endorse change in grading and endorse qualified supervisor status         |
| 4          | Full User Admin Access: user can add and remove users, change user permissions, and reset user passwords                 |
| <b>Q</b> o | Full General Admin Access: user can create company groups and can edit employer details                                  |
| 0          | Can View Employees<br>Can View Purchases<br>Can View Card Applications                                                   |
| 2          | Can Reset User Passwords                                                                                                 |
| (0)        | Can Use Funds                                                                                                    |
| ~          | Can Complete Card Purchases                                                                                              |
| Ø          | Can Change Employee Details<br>Can Fill In Applications                                                                  |
| Ð          | Can Add Users<br>Can Add Employees<br>Can Create New Purchases                                                           |
| Ô          | Can Remove Users<br>Can Remove Employees                                                                                 |
| ¥          | Can Change User Permissions                                                                                              |
| QS         | Can Endorse Qualified Supervisor Status                                                                                  |
| **         | Can Add/Remove Contract Workers                                                                                          |
| 1          | Can Add Subcontractors                                                                                                   |
| ₹          | Can Add to Existing Purchases                                                                                            |
| Ŷ          | Can Endorse Change in Grading                                                                                            |
| E          | Can Create Contracts as Client                                                                                           |
| ≣          | Can Create Company Groups                                                                                                |
|            | Can Edit Employer Details                                                                                                |
| ō          | Can View Contract Details                                                                                                |

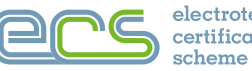

#### **Portal Sections Explained**

|                           | Applications Requiring Attention                | Overview of all applications that have been started and are in the process of completion by your company.                                                                                                    |  |  |  |  |
|---------------------------|-------------------------------------------------|----------------------------------------------------------------------------------------------------|--|--|--|--|
| S Anneline Lines          | Applications Being Produced                     | The processing team has the application in hand and the status of the application can be seen.                                                                                                    |  |  |  |  |
| - Applications            | Bulk Uploads                                    | The process for submitting a number of registration applications at the same time.                                                                                                    |  |  |  |  |
|                           | Completed Applications                          | Applications that have been fully processed and the ECS card<br>will shortly be dispatched. Completed applications remain<br>visible for three months.                                                                                                    |  |  |  |  |
|                           |                                                 |                                                                                                    |  |  |  |  |
|                           | New Apprentice Registration                     | Quick link to add a new apprentice to your portal.                                                                                                    |  |  |  |  |
| Apprenticeships           | Apprentice Registrations<br>Requiring Attention | Overview of all apprentice applications that have been started<br>and are in the process of completion by your company.                                                                                                    |  |  |  |  |
|                           | Apprenticeships in Progress                     | Apprentice applications in progress.                                                                                                    |  |  |  |  |
|                           |                                                 |                                                                                                    |  |  |  |  |
| <b>¢</b> ₽ Administration | Administer Users                                | Individual users at any company level can be added and managed<br>here. Whilst the JIB/ECS gives access to the 'super users'<br>for each company, at all subsequent levels and for individual<br>employees, companies can and should maintain their own users. |  |  |  |  |
|                           |                                                 |                                                                                                    |  |  |  |  |
|                           | New Trainee Registration                        | Quick link to add a new trainee to your portal.                                                                                                    |  |  |  |  |
| Trainees                  | Trainee Registrations<br>Requiring Action       | Overview of all trainee applications that have been started<br>and are in the process of completion by your company.                                                                                                    |  |  |  |  |
|                           | Trainees in Progress                            | Trainee applications in progress.                                                                                                    |  |  |  |  |
|                           |                                                 |                                                                                                    |  |  |  |  |
|                           | Orders Requiring Attention                      | These are outstanding orders that need to be fulfilled.                                                                                                    |  |  |  |  |
|                           | Orders Being Fulfilled                          | These are orders that have been completed and paid for.                                                                                                    |  |  |  |  |
|                           | Financial History                               | This section shows financial history of all ECS card purchases made on the account.                                                                                                    |  |  |  |  |
| ेल Orders                 | Create a New Empty Order                        | This option allows you to create an order before applying<br>for an ECS card and the order can be used against a future<br>card application.                                                                                                    |  |  |  |  |
|                           | Create New Advance Order                        | Advance order allows you to top up credits to your account that<br>can be used to pay for ECS cards in the future, minimum order<br>that can be purchased is 1 equivalent to £250.                                                                             |  |  |  |  |

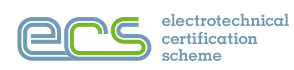

is administered by the

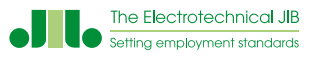

in England, Wales & Northern Ireland ecscard.org.uk

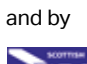

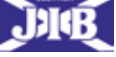

in Scotland Tel: 0131 445 9216 Email: ecs@sjib.org.uk sjib.org.uk